# **TUTORIAL PER IL PAGAMENTO DEL CONTRIBUTO VOLONTARIO**

#### 1. ACCEDERE AL PORTALE PAGO IN RETE ED EFFETTUARE LA REGISTRAZIONE.

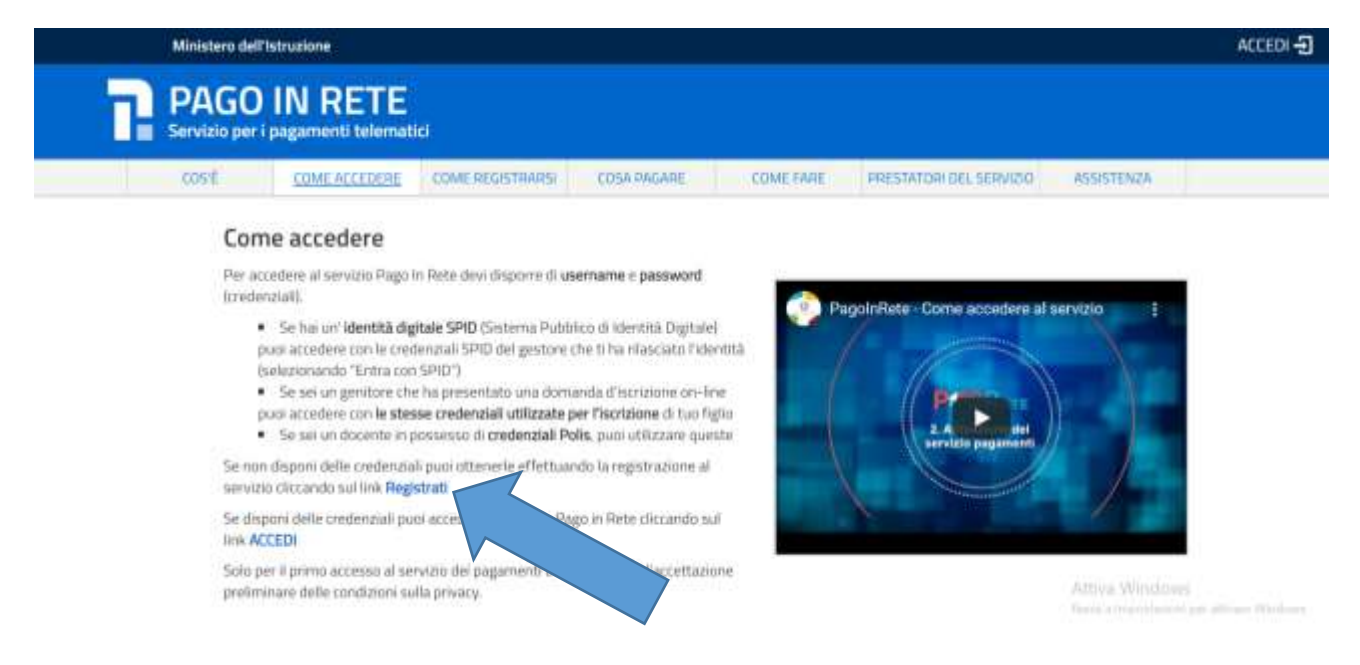

2. UNA VOLTA EFFETTUATA LA REGISTRAZIONE E L'ACCESSO CLICCARE SU PAGO IN RETE SCUOLE

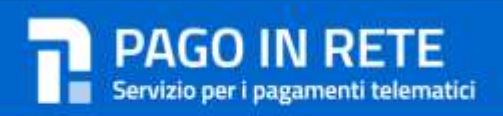

### Il sistema Pago In Rete

Pago In Rete è il sistema centralizzato del MIUR che consente ai cittadini di effettuare pagamenti telematici a favore degli Istituti Scolastici e del Ministero.

Tale sistema si interfaccia con PagoPA®, una piattaforma tecnologica che assicura l'interoperabilità tra Pubbliche Amministrazioni e Prestatori di Servizi di Pagamento (Banche, Poste, etc.) aderenti al servizio.

Per la visualizzazione e il pagamento telematico di contributi richiesti dalle scuole per i servizi erogati utilizza il link "Vai a Pago in Rete Scuole".

Per l'effettuazione di un pagamento telematico di un contributo a favore del Miur utilizza il link. "Val a Pago in Rete MIUR".

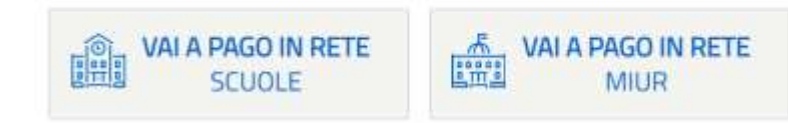

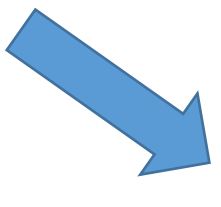

# 3. NELLA HOME DELLA PAGINA SELEZIONARE LA SCELTA VERSAMENTI VOLONTARI

|     | PASS RETE                                                                                                    |                                                                                                    | n 101                                                                                                    | A A                                            |
|-----|----------------------------------------------------------------------------------------------------|----------------------------------------------------------------------------------------------------|----------------------------------------------------------------------------------------------------|------------------------------------------------|
|     | Home         Visualiz           Come         In Reference           B sistema Pago In Reference         In exception           contributi scolastici, emessi dalle segni anche eseguire versamenti voloritari a favo         Potrai visualizzare gli avvisi telematici di pagama scucle al tuo profilo. In caso di mancata visualizzari dell'alunno, per consuricare le eventuali informazion profilo riceverai dal sistema sulla tua casella di posti pagamento emessi dalla scucla di frequenza dell'ali Pago In Refe. Potrai inoltre scancare direttamente di detrazioni fiscali.           Per maggiori dettagli è possibile consultare il Marcui | e il pagamenti Gestione conse<br>e il pagamento degli avvisi telematici,<br>le per gli alunni frequentanti, Con Pag<br>rolastici.<br>Unistituti di frequenza per gli<br>ortatta l'istituto scolar<br>in manco associazione. Per ogni<br>a elettronica personale sia le notifiche e<br>unno che le notifiche dei pagamenti che<br>all'applicazione l'attestazione di pagamenti<br>dei Utonte e visionare le EAQ . | ensi Nichiedi assistenza<br>rețativi a tasse e<br>ga în Rete ă possibile<br>fi alurni associati date<br>stico di frequenza<br>alurno associate al too<br>degli avvisi telematici di<br>e nono stati eseguiti con<br>ento valida per eventuali | Anthrea Filiparmentil<br>rea riner vala   Eacl |
| 0_0 |                                                                                                    | 0000                                                                                                    | pagnbij                                                                                                    | Attiva Windows<br>Perce here                   |

# 4. INSERIRE LE INFORMAZIONI RELATIVE ALL' ISTITUTO SCOLASTICO

|                                          |                                                                                            | Gestione consensi Richiedi assistenza Am                                                                                                    | a riservata   Es |
|------------------------------------------|--------------------------------------------------------------------------------------------|----------------------------------------------------------------------------------------------------|------------------|
| Versamenti volor                         | ntari - ricerca scuola                                                                     |                                                                                                    |                  |
| In questa sezione puoi ricercare une sci | vola, visualizzare i versamenti vseguibili a proce                                         | dere al pagamento.                                                                                                    |                  |
| - Ricerca scialita sul teintorio         |                                                                                            | - Riosca per cudea                                                                                                    |                  |
| Regione                                  | Provincia                                                                                  | Codice meccanografico                                                                                                    |                  |
| Comune                                   | Denominazione scuola                                                                       | - Dorugheitha                                                                                                    |                  |
|                                          |                                                                                            | Letter Letter Le |                  |
| DESENZANO DEL GARDA                      | C II TREBESCHI-DESENZANO                                                                   |                                                                                                    |                  |
| DESENZANO DEL GARDA                      | CHITREBESCHI-DESENZANO                                                                     |                                                                                                    |                  |
| DESENZANO DEL GARDA                      | CHITREBESCHI-DESENZANO                                                                     |                                                                                                    |                  |
| Elenco scuole                            | C II TREBESCHI-DESENZANO                                                                   |                                                                                                    | 24               |
| DESENZANO DEL GARDA                      | CHI TREBESCHI-DESENZANO                                                                    | Biotecture<br>8 (1997-270)                                                                                                    | -                |
| DESENZANO DEL GARDA                      | CHITREBESCHI-DESENZANO                                                                     | NOFEZZO<br>VIA BAGATTA 30, DESENZANO DEL GARDA (BS)                                                                                                    | ~                |
| DESENZANO DEL GARDA                      | CHI TREBESCHI-DESENZANO Cerca  DENOMINACIONE ECUICA  BAGATTA: - DESENZANO  S7 IC DESENZANO | VIA BAGATTA 30, DESENZANO DEL GARDA (BS)<br>VIA PACE NR. 32, DESENZANO DEL GARDA (BS)                                                                                                    | •                |
| DESENZANO DEL GARDA                      |                                                                                            | VIA PACE NR. 32, DESENZANO DEL GARDA (BS)<br>VIA DIOTTO 55, DESENZANO DEL GARDA (BS)                                                                                                    | • ]              |

### 5.CLICCARE SU AZIONI RIFERITO ALLA SCUOLA INTERESSATA

|                                                                                                    | Cana                                   | Carcelle                         |                                                    |          |        |
|----------------------------------------------------------------------------------------------------|----------------------------------------|----------------------------------|----------------------------------------------------|----------|--------|
| ista ven                                                                                                    | samenti eseguibili                     |                                  |                                                    | - Y      |        |
| NAMES OF A DESCRIPTION OF A DESCRIPTIONO | Annual Contract of Contract Automatics | IT A THERE IN A DESIGNATION OF A | DEGREGATION AND AND AND AND AND AND AND AND AND AN |          | $\sim$ |
| 8(21)                                                                                                    | East Telly as 2021                     | IC # THEREBOH DESIGNATION        | 16/02/02/                                          | 71.00 et |        |
|                                                                                                    |                                        | 1344                             |                                                    |          |        |
|                                                                                                    |                                        |                                  |                                                    |          |        |
|                                                                                                    |                                        |                                  |                                                    |          |        |

- SELEZIONARE LA DICITURA USCITA DIDATTICA CASCATE MOLINA CL. 3C-3D PRIM. SIRMIONE DEL 23/5/22 E CLICCARE SUL SIMBOLO € NELLA TABELLA AZIONI
- 7. PROCEDERE A COMPILARE I DATI PERSONALI E POI CLICCARE SU EFFETTUA IL PAGAMENTO
- 8. ORA SI PUO' SCEGLIERE SE PAGARE AUTOMATICAMENTE TRAMITE CARTA DI CREDITO OPPURE STAMPARE IL DOCUMENTO PER PAGARE IN BANCA O NELLE TABACCHERIE ACCREDITATE

|                                                      | 200-04228_02000100.000                                                                                                    |
|------------------------------------------------------|----------------------------------------------------------------------------------------------------|
| Pagamenta active Procedii con II pagamento immediato | Pagamenta utiline<br>Scarica documento di pagamento                                                                                                    |
|                                                      | Scance il documento per pagare presso le riceivitorie, i tabaccai e le bariche aderenti<br>transfe ATM, sportelli, APP su smartphone e tablet o presso altri prestatori che<br>ottrone il servizio a pagamento |
| - Arimata ja                                         | gamenta C                                                                                                    |